# Tutorial para o Acesso ao VirtualClass da Biblioteca

Vila Velha - ES 2021

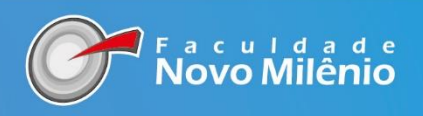

#### Apresentação

Esse tutorial é destinado a nossa comunidade acadêmica da Biblioteca Novo Milênio para acessar as funcionalidades do Sistema de Gestão da Biblioteca no Virtual Class (sistema acadêmico). Além desse tutorial oferecemos aos docentes, discentes, funcionários treinamento individual e coletivo. Vamos mostrar como acessar a Biblioteca Novo Milênio e seus serviços:

- ✓ Acesso ao acervo
- ✓ Periódicos
- ✓ Bases de dados
- ✓ Documentos
- ✓ Link Área do aluno Biblioteca

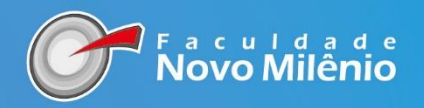

#### PARA ACESSAR OS SERVIÇOS DA BIBLIOTECA

#### 1ª PASSO: NO MENU INSTITUCIONAL CLIQUE EM "BIBLIOTECA"

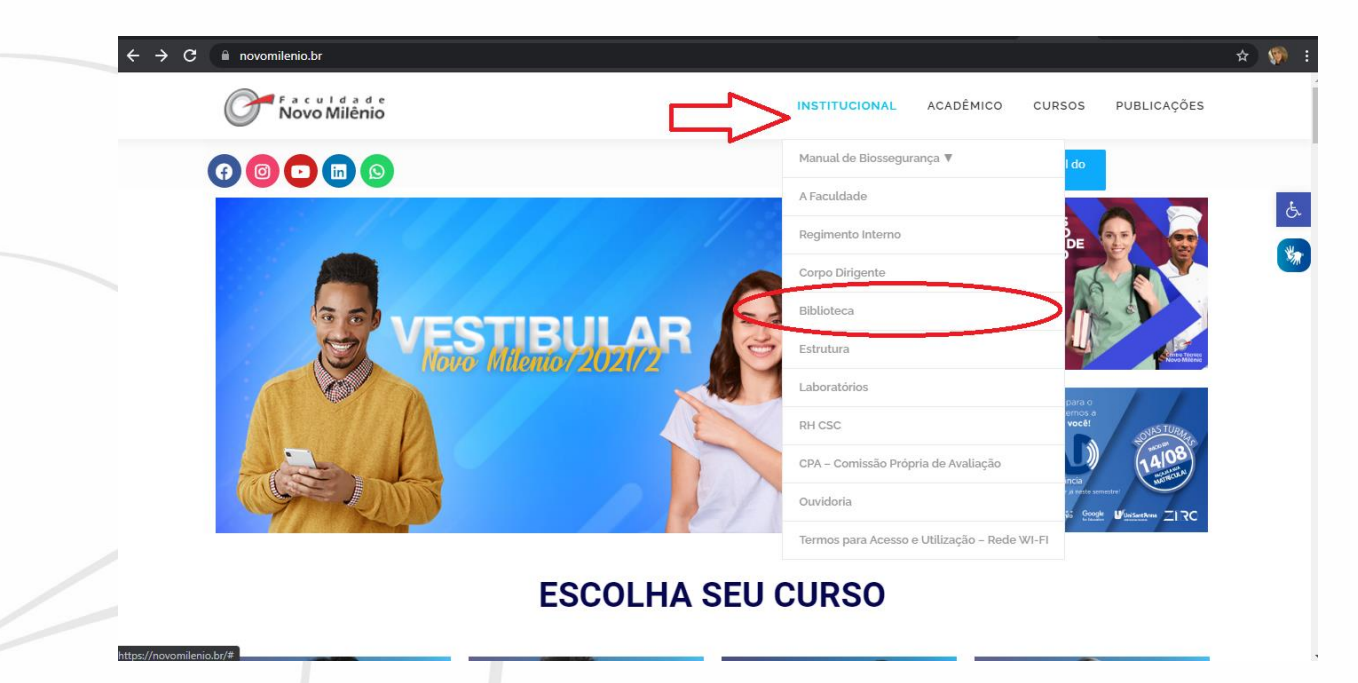

# 2º PASSO: NO MENU LATERAL **CONSULTE O ACERVO** E ACESSE O VIRTUAL CLASS PARA AS DEMAIS FUNCIONALIDADES

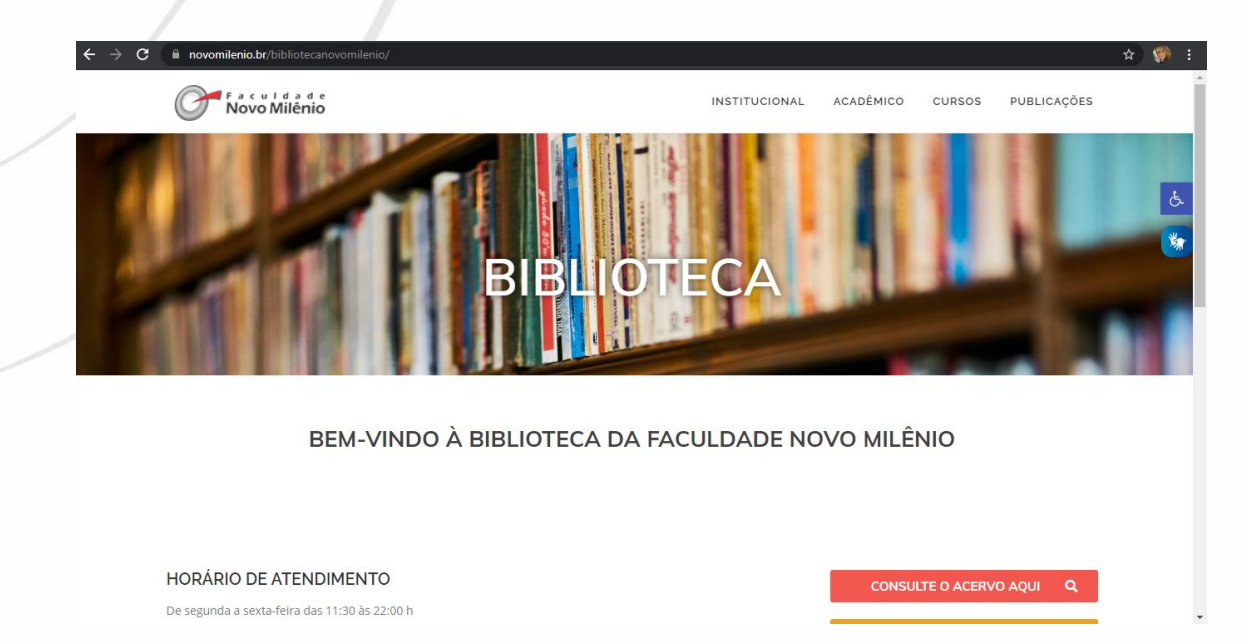

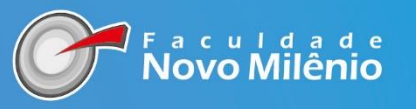

#### CONSULTA DO ACERVO

PARA CONSULTA DO ACERVO GERAL PARA O PÚBLICO O USÁRIO IRÁ CLICAR EM "CONSULTA DO ACERVO AQUI"

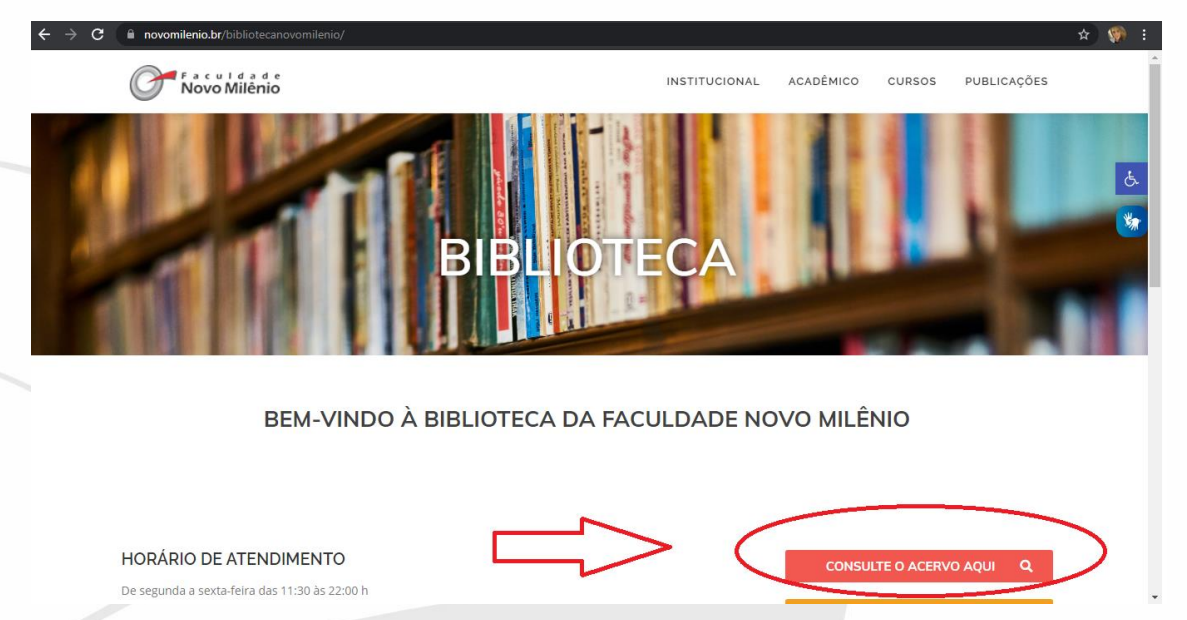

#### NA JANELA A SEGUIR BASTA REALIZAR A PESQUISA NO NOSSO ACERVO. A PESQUISA PODE SER REALIZADA POR AUTOR, TÍTULO E ASSUNTO

| Consulta C                                  | Dn-line Bibliotecas Integradas      |  |
|---------------------------------------------|-------------------------------------|--|
| Buscar na(s) Base(s)                        |                                     |  |
| Termo de busca                              |                                     |  |
| Autor, Título, Assunto, Palavras Chaves etc |                                     |  |
| lão 🔲 Livros                                | Todas as palavras                   |  |
| Vão Artigos, TCC e Monografias              | O Qualquer palavra<br>O Com a frase |  |
|                                             |                                     |  |
|                                             |                                     |  |

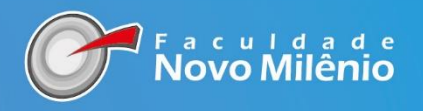

#### ACESSO AOS PERIÓDICOS

#### PARA ACESSAR AS REVISTAS ONLINE, CLIQUE EM PERIÓDICOS CONFORME SINALIZADO NA IMAGEM, EM SEGUIDA ESCOLHA O CURSO.

| 6 Novo Milênio                                                                                                    | INSTITUCIONA                                                                                            | L ACADÉMICO                                                                     | CURSOS                                                                                                    | PUBLICAÇÕES                                                                                                  |
|----------------------------------------------------------------------------------------------------|----------------------------------------------------------------------------------------------------|---------------------------------------------------------------------------------|----------------------------------------------------------------------------------------------------|----------------------------------------------------------------------------------------------------|
|                                                                                                    |                                                                                                    |                                                                                 | -                                                                                                    |                                                                                                    |
| BEM-VINDO À BIBLIOTECA                                                                                                    |                                                                                                    | NOVO MILÊ                                                                       | NIO                                                                                                    |                                                                                                    |
|                                                                                                    |                                                                                                    |                                                                                 |                                                                                                    |                                                                                                    |
| HORÁRIO DE ATENDIMENTO                                                                                                    |                                                                                                    | CONSU                                                                           | LTE O ACERVO /                                                                                                    | AQUI <b>Q</b>                                                                                                |
| De segunda a sexta-feira das 11:30 às 22:00 h                                                                                                    |                                                                                                    | DID                                                                             |                                                                                                    |                                                                                                    |
| Sábado letivo de 08:00 às 15:45 h                                                                                                    |                                                                                                    |                                                                                 |                                                                                                    |                                                                                                    |
|                                                                                                    | $\equiv >$                                                                                              |                                                                                 | PERIÓDICOS                                                                                                    |                                                                                                    |
| Alunos dos cursos de presenciar e Litario a distalició EAD,                                                                                                    | $\sim$                                                                                                  | E                                                                               | ASES DE DADO                                                                                                    | s                                                                                                    |
| Funcionários;                                                                                                    |                                                                                                    |                                                                                 |                                                                                                    |                                                                                                    |
| CUMENTOS                                                                                                    |                                                                                                    |                                                                                 |                                                                                                    |                                                                                                    |
| CUMENTOS                                                                                                    | INSTITUCIONAL                                                                                           | ACADÊMICO (                                                                     | URSOS PUB                                                                                                    | ☆<br>LICAÇÕES                                                                                                |
| OCUMENTOS  ovomilenio.br/bibliotecanovomilenio/  Ovor Milenio  Sabado letivo de 08:00 às 15:45 h                                                                                                    | INSTITUCIONAL                                                                                           | ACADÊMICO (                                                                     | URSOS PUE                                                                                                    | ☆<br>Licações                                                                                                |
| CUMENTOS                                                                                                    | INSTITUCIONAL                                                                                           | ACADÊMICO (                                                                     | URSOS PUB                                                                                                    | ☆<br>LICAÇÕES<br>Q                                                                                           |
| CUMENTOS<br>a novomilenio.br/bibliotecanovomilenio/<br>bibliotecanovomilenio/<br>bib | INSTITUCIONAL                                                                                           | ACADÊMICO (<br>BIBLIO)<br>PI                                                    | URSOS PUB<br>ECA VIRTUAL<br>RIÓDICOS                                                                                                    | ☆<br>LICAÇÕES<br>Q                                                                                           |
| COMENTOS  Novomilenio.br/bibliotecanovomilenio/  Sóbado letivo de 08:00 às 15:45 h  USUÁRIOS  Alunos dos cursos de graduação presencial e Ensino à distância EAD:  Alunos dos cursos de pôs-graduação lato sensu:                                                                                                    | INSTITUCIONAL                                                                                           | ACADÊMICO (<br>BIBLIO)<br>PI<br>BASI                                            | URSOS PUB<br>ECA VIRTUAL<br>RIÓDICOS<br>ES DE DADOS                                                                                     |                                                                                                    |
| A novomilenio.br/bibliotecanovomilenio/ Completion of the state of the state of the sta                                                                                                    | INSTITUCIONAL                                                                                           | ACADÊMICO (<br>BIBLIOT<br>PI<br>BASI                                            | URSOS PUE<br>ECA VIRTUAL<br>RIÓDICOS<br>IS DE DADOS                                                                                     | ↔<br>LIGAÇÕES<br>Q<br>Q<br>C MODIMI                                                                          |
| COMMENTOS  A rovomilenioby/bibliotecanovomilenio/  Soboo Commence Advance Advance  Autore Advance Advance Adv                                                                                                    |                                                                                                    | ACADÊMICO (<br>BIBLIO)<br>PI<br>BASI<br>LIVE                                    | URSOS PUB<br>ECÀ VIRTUAL<br>RIÓDICOS<br>ES DE DADOS<br>NOS DIGITAIS                                                                     |                                                                                                    |
| A novomilenio.br/bibliotecanovomilenio/ Constant a constant a consta                                                                                                    |                                                                                                    | ACADÉMICO d<br>BIBLIO<br>PI<br>BASI<br>LIVE                                     | URSOS PUB<br>ECA VIRTUAL<br>RIÓDICOS<br>ES DE DADOS<br>ISOS DIGITAIS                                                                    | ¢<br>LICAÇÕES<br>Q<br>Q<br>Q<br>Q<br>Q<br>Q<br>Q<br>Q<br>Q<br>Q<br>Q<br>Q<br>Q<br>Q<br>Q<br>Q<br>Q<br>Q<br>Q |
| A novemilenio.br/bibliotecanovomilenio/ A novemilenio.br/bibliotecanovomilenio/ Constant a statistica a presencial e Ensino à distância EAD; Subado letivo de 08:00 às 15:45 h Subado letivo de 08:00 às 15:45 h Subado letivo de 08:00 às                                                                                                    | INSTITUCIONAL                                                                                           | ACADÊMICO O<br>BIBLIOT<br>BASI<br>LIVE<br>DO                                    | URSOS PUB<br>ECA VIRTUAL<br>RIÓDICOS<br>ES DE DADOS<br>ROS DIGITAIS<br>CUMENTOS                                                         | ↓<br>LICAÇÕES                                                                                                |
| A roomiterio by /bibliotecanovomiterio/ A roomiterio by /bibliotecanovomiterio/ A roomiterio by /bibliotecanovomiterio by /bibliotecanovomiterio by /bibliotecanovomiterio by /bibliotecanovomiterio by /bibliotecanovomiterio by /bibliotecanovomiterio by /bibliotecanovomiterio by /bibliotecanovomiterio by /bibliotecanovo empréstimos ao usuario que  A roomiterio by /bibliotecanovo empréstimos ao usuario que  A roomiterio by /bibliotecanovo empréstimos ao usuario que  A roomiterio by /bibliotecanovo empréstimos ao usuario que  A roomiterio by /bibliotecanovo empréstimos ao usuario que  A roomiterio bibliotecanovo empréstimos ao usuario que  A roomiterio by /bibliotecanovo empréstimos ao usuario que  A roomiterio by /bibliotecanovo empréstimos ao usuario que  A roomiterio by /bibliotecanovo empréstimos ao usuario que  A roomiterio by /bibliotecanovo empréstimos ao usuario que  A roomiterio by /bibliotecanovo empréstimos ao usuari                                                                                                    | INSTITUCIONAL                                                                                           | ACADÉMICO O<br>BIBLIOI<br>PI<br>BASS<br>LIVE<br>DO<br>ÁREA DO A                 | URSOS PUE<br>ECA VIRTUAL<br>RIÓDICOS<br>ES DE DADOS<br>ES DIGITAIS<br>CUMENTOS<br>LINK'S<br>LUNO - BIBLIOT                              |                                                                                                    |
| Constructions A nonnierio of ribilitotecano connilerio (     Constructions) Constructions Constructions Construct                                                                                                    | INSTITUCIONAL<br>INSTITUCIONAL<br>oto para o empréstimo de<br>e se utilizar do cartão de<br>empréstimo. | ACADÉMICO O<br>BIBLIO<br>PI<br>BASI<br>LIVE<br>DO<br>ÁREA DO A<br>SISTEWA<br>BI | URSOS PUB<br>ECA VIRTUAL<br>RIÓDICOS<br>ES DE DADOS<br>ES DE DADOS<br>CUMENTOS<br>LUNK'S<br>LUNO - BIBLIOT<br>UNO - BIBLIOT<br>SUDTECAS |                                                                                                    |
| A condition by high lot occanomiants A condition by high lot occanomiants A conditin by high lot occanomiants A conditin by high lot occanomian                                                                                                    | INSTITUCIONAL                                                                                           | ACADÊMICO O<br>BIBLIOT<br>PI<br>BASI<br>LIVE<br>ÁREA DO A<br>SISTEMA<br>BI      | URSOS PUE<br>ECA VIRTUAL<br>ERIÓDICOS<br>ES DE DADOS<br>ES DE DADOS<br>COMENTOS<br>LUNK'S<br>LUNO - BIBLIOT<br>LUNO - BIBLIOT           |                                                                                                    |

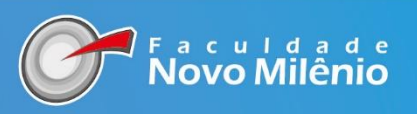

#### ÁREA DO ALUNO -BIBLIOTECA

PARA ACESSAR O ÁREA DO ALUNO DA BIBLIOTECA NO VIRTUAL CLASS, CLIQUE NO BOTÃO "ÁREA DO ALUNO – BIBLIOTECA". E AO REALIZAR LOGIN SERÁ POSSÍVEL REALIZAR RESERVA, CONSULTA DO ACERVO, VERIFICAR DATA DE DEVOLUÇÃO, RENOVAÇÃO, ENTRE OUTRAS FUNCIONALIDADES.

| $\leftrightarrow \  \   \rightarrow \  \   G$ | novomilenio.br/bibliotecanovomilenio/                                                                                                    |                                            |           |             |             | \$<br>(®) : |
|-----------------------------------------------|----------------------------------------------------------------------------------------------------|--------------------------------------------|-----------|-------------|-------------|-------------|
|                                               | Novo Milênio                                                                                                    | INSTITUCIONAL                              | ACADÊMICO | CURSOS      | PUBLICAÇÕES | *           |
|                                               | Alunos dos cursos de pós-graduação lato sensu;                                                                                                    |                                            | В         | ASES DE DAI | DOS         |             |
|                                               | Funcionários;                                                                                                    |                                            |           |             | AIS         | 6           |
|                                               | Comunidade externa em geral;                                                                                                    |                                            |           |             |             |             |
|                                               | EMPRÉSTIMO                                                                                                    |                                            |           | DOCUMENT    | os          | *           |
|                                               | É indispensável a apresentação do cartão de identificação ou documento oficial com foto para o<br>materiais bibliográficos. Fica vetada a realização de novos empréstimos ao usuário que se utilizar<br>identificação de outra pessoa. | empréstimo de<br><sup>.</sup> do cartão de |           | LINK'S      |             |             |
|                                               | O usuário que apresentar pendências na biblioteca não poderá utilizar os serviços de emprestim                                                                                                    | $\leq \leq$                                | ÁREA D    | O ALUNO - B | IBLIOTECA   |             |
|                                               |                                                                                                    | $\overline{\mathbf{v}}$                    |           |             |             | - 1         |

NA ÁREA DO ALUNO IRÁ ABRIR ESSA TELA ABAIXO. SERÁ NECESSÁRIO ESCOLHER A OPÇÃO "ALUNO" E O USUÁRIO E SENHA SÃO OS MESMOS DE ACESSO AS FUNCIONALIDADES DA CENTRAL DE ATENDIMENTO AO ALUNO. SE FOR O SEU PRIMEIRO ACESSO, REALIZE LOGIN COM CPF NO LOGIN E NA SENHA.

| Aluno      |  |  | ~ |
|------------|--|--|---|
| Usuário    |  |  |   |
| 2345678974 |  |  |   |
| Senha      |  |  |   |
|            |  |  |   |

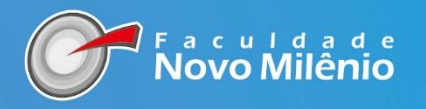

AO ACESSAR A TELA DO ALUNO SERÁ SEMELHANTE A QUE ESTAMOS VISUALIZANDO ABAIXO. NO RODAPÉ, CANTO DIREITO, CLIQUE NO

ÍCONE AO PASSAR O MOUSE SOBRE IRÁ APARECER UMA MENSAGEM "EMPRÉSTIMOS, RESERVAS, RENOVAÇÃO E CONSULTA DO ACERVO".

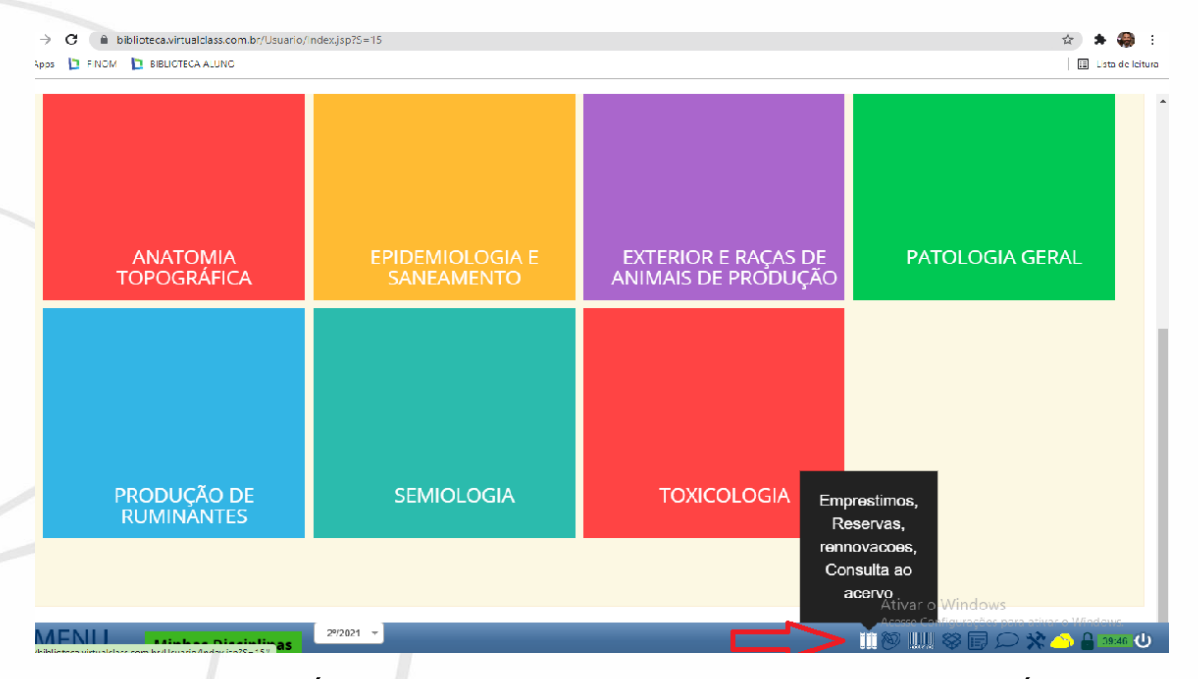

AO CLICAR NO IRÁ APARECER ESSA NOVA TELA. ONDE O USUÁRIO PODE CONSULTAR O **ACERVO, GERAR OU MUDAR A SENHA E MEUS EMPRÉSTIMOS** 

|   | $\leftrightarrow \rightarrow c$ | # (#    | biblioteca.virtualclass.com.br/Usuario/Index.jsp/S=15 |                              |                                       | ۵ 🖡 🌐         |
|---|---------------------------------|---------|-------------------------------------------------------|------------------------------|---------------------------------------|---------------|
|   | 🔛 Apps 🕻                        | I FINON | VI 🛄 BIBLIOTECA ALUNO                                 |                              |                                       | 🖽 Lista de la |
| 1 |                                 |         |                                                       |                              |                                       | _             |
|   |                                 |         | Pibliotoco                                            |                              |                                       | Fechar        |
|   |                                 |         | Sinceca                                               | _                            |                                       |               |
|   |                                 |         | 4 5                                                   | جا ل <b>ہ</b>                | , T,                                  | A             |
|   |                                 |         |                                                       |                              |                                       |               |
|   |                                 |         | Q PESQUISAR                                           | ← GERAR OU MUDAR SENHA       | E MEUS EMPRESTIMUS                    |               |
|   |                                 |         |                                                       |                              |                                       |               |
|   |                                 |         |                                                       | Bases de Consultas Nacionais |                                       |               |
| / |                                 |         |                                                       |                              |                                       |               |
|   |                                 |         | Balance de Service<br>Distance de Service             |                              | CAPES                                 |               |
|   |                                 |         |                                                       |                              |                                       |               |
|   |                                 |         |                                                       |                              | Brasil                                |               |
|   |                                 |         | Pub Med                                               |                              |                                       |               |
|   |                                 |         | of vectoring and                                      |                              | ã 🔿                                   |               |
|   |                                 |         |                                                       |                              | hiblioteca                            |               |
|   |                                 |         |                                                       |                              | virtual em saúde                      |               |
|   |                                 |         | ScipL0 meti                                           |                              |                                       |               |
|   |                                 |         |                                                       |                              | Sei ELO gradit                        |               |
|   |                                 |         |                                                       |                              |                                       |               |
|   |                                 |         | UpToDate"                                             |                              | 6.1 <sup>2</sup> 1.12 <sup>2</sup> 1. |               |

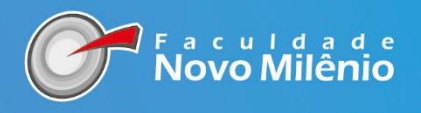

#### PARA CONSULTA AO ACERVO CLIQUE EM **PESQUISAR.** A BUSCA SERÁ FEITA POR ASSUNTO, TÍTULO DO LIVRO, AUTOR E REGISTRO DO LIVRO. APÓS DIGITAR AS INFORMAÇÕES CLIQUE EM CONSULTAR.

| Biblioteca                           |                                              | Fech  |
|--------------------------------------|----------------------------------------------|-------|
|                                      |                                              |       |
| Q PESQUISAR                          | E GERAR OU MUDAR SENHA                       | TIMOS |
| Por favor, preencha os campos para a | pesquisa:                                    |       |
| Assunto:                             |                                              |       |
| Título:                              |                                              |       |
|                                      | Autor:                                       |       |
| Registro:                            | Procurar por: 💟 Livros 💟 Penodicos 💟 Olitros |       |
|                                      | Urdenar. Titulo VE 🖲 🚺 UU 🖓 🔣                |       |
|                                      | 9-CONSULTAR                                  |       |
|                                      | Consulta limitada a 100 registros seguidos   |       |
|                                      |                                              |       |
|                                      |                                              |       |

APÓS REALIZAR A CONSULTA O (S) TÍTULO (S) APARECERÁ (ÃO) ABAIXO DA OBRA CONSULTADA. BEM COMO A QUANTIDADE DE TÍTULOS NO ACERVO, OS EMPRESTADOS E RESERVADOS.

| $\leftrightarrow$ $\rightarrow$ | G 🔳 | biblioteca | .virtualclass.com.br/Usuario/Index.jsp?S=10                                                |                                     |                         | ☆ 🦃 :               |
|---------------------------------|-----|------------|--------------------------------------------------------------------------------------------|-------------------------------------|-------------------------|---------------------|
|                                 | Bib | liote      | eca                                                                                        | <del>ት</del> (1                     | ĥŶ                      | Fechar              |
|                                 |     | - 6        | Saúde coletiva, políticas, epidemiología da saúde bucal e redes de atenção<br>odontologica | Vila Velha - Novo<br>Milênio 🕫 🗘 2  | Livro 2013              | <b>^</b>            |
|                                 | 20  | - 61       | Farmacologia clínica para dentistas                                                        | Vila Velha - Novo<br>Milênio 🗘 🗘 3  | Livro 2015<br>Ço        |                     |
| 6                               | 3(  | - 6        | Materiais dentários diretos, dos fundamentos à aplicação clínica                           | Vila Velha - Novo<br>Milénio 🗘 🗘 2  | Livro 2013<br>Ço        |                     |
|                                 | 4(  | - 6        | Crtodontia contemporânea                                                                   | Vila Velha - Novo<br>Milênio 🗘 to z | Livro 2012              |                     |
|                                 | 5(  | - 6        | Radiologia odontologica e imaginologia                                                     | Vila Velha - Novo<br>Miiênio 🕫      | Livro 2015<br>호 o       |                     |
|                                 | 6   | - 61       | Anatomia do dente                                                                          | Vila Velha - Novo<br>Milênio 🗘 🗘 7  | Livro 2016<br>⊽o        |                     |
|                                 | 7(  | - 6        | Genética odontológica                                                                      | Vila Velha - Novo<br>Milênio 🕫      | Livro 2014<br>호 o       |                     |
| ≡M                              | 1:  | :0 🛞       | Dodntologia em pequenos animais                                                            | Moc - JK                            | Livro 2010              | • (U)               |
|                                 | 0 🖽 | - 💽 🚦      | , 🛱 🕋 🔇 🜔 🗒 🍳 🛒 🔍                                                                          |                                     | 📃 24°C Ensolarado 🔨 🥌 🕅 | 🗈 🌈 🕼 POR 16:19 💻 🗌 |

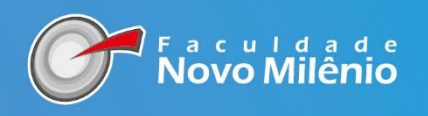

### AO CLICAR NO ÍCONE MEUS EMPRÉSTIMOS IRÁ APRECER TODO O HISTÓRICO DE EMPRÉSTIMOS DE LIVROS QUE O ALUNO REALIZOU NA BIBLIOTECA. BEM COMO MULTAS, OPÇÃO DE RENOVAÇÃO E RESERVA.

| Q PESQUISAR ₽ G                                                                                                    | ERAR OU MUDAR SENHA                                                                                            |                       |                                      | E ME                   | US EMPRÉS                            | STIMOS  |       |        |
|----------------------------------------------------------------------------------------------------|----------------------------------------------------------------------------------------------------|-----------------------|--------------------------------------|------------------------|--------------------------------------|---------|-------|--------|
| Sistema:<br>Curso: Fi<br>Aluno:<br>Beelete de Empéridance                                                               | Sistema: Paracatu   Curso: FINOM - Bacharelado em Medicina Veterinária   Aluno: Adriano Gonzaga de Souza Silva |                       |                                      |                        | Ð                                    |         |       |        |
| Código Tipo Livro                                                                                                    | Registro                                                                                                    | Situação              | Pego                                 | Prevista               | Devolvido                            | Renovar | Valor | Recibo |
| 1590419 FINOM Legislação brasileira sobre direitos intelectuais<br>PARACATU (ALUNOS)                                    | c direitos autorais, 50680<br>trial                                                                            | Emprestado            | 14-07-2021<br>17:04:45<br>Biblioteca | 24-07-2021<br>23:59:59 | -                                    | RENOVAR | -     | 8      |
| 1590351 FINOM Plano de benefícios da previdência social<br>PARACATU<br>(ALUNOS)                                         | 15507                                                                                                    | Devolveu sem<br>multa | 13-07-2021<br>14:58:56<br>Biblioteca | 23-07-2021<br>23:59:59 | 13-07-2021<br>14:59:26<br>Biblioteca |         | -     | ٨      |
| 1590350 FINOM Plano de benefícios da previdência social<br>PARACATU<br>(ALUNOS)                                         | 15507                                                                                                    | Devolveu sem<br>multa | 13-07-2021<br>14:56:33<br>Biblioteca | 23-07-2021<br>23:59:59 | 13-07-2021<br>14:57:04<br>Biblioteca |         | -     | 3      |
| 1590349 FINOM Legislação brasileira sobre direitos intelectuais<br>PARACATU programa de computador e propriedade indust | :: direitos autorais, 50680<br>trial                                                                           | Devolveu sem<br>multa | 13-07-2021<br>14:44:35               | 23-07-2021<br>23:59:59 | 13-07-2021<br>14:50:57               |         | -     | 8      |

## PARA RENOVAR O LIVRO É SÓ CLICAR NO ICONE VERDE ESCRITO RENOVAR E AUTOMATICAMENTE SEU LIVRO ESTÁ RENOVADO

#### Biblioteca

Fechar

|             | <b>Q</b> PESQUISAR                                                      | 😂 GERAR OU MUDAR S                                                                                                    | ENHA      |                       |                                      |                        | US EMPRÉS                            | STIMOS  |              |
|-------------|-------------------------------------------------------------------------|----------------------------------------------------------------------------------------------------|-----------|-----------------------|--------------------------------------|------------------------|--------------------------------------|---------|--------------|
| Si          | Sistema: Paracatu<br>Curso: FINOM - Bacharelado em Medicina Veterinária |                                                                                                    |           |                       |                                      | Fot                    | -                                    |         |              |
| P           | luno:                                                                   | Adriano Gonz                                                                                                    | aga de So | uza Silva             |                                      |                        |                                      |         | ~            |
| Registro de | e Empréstimos                                                           |                                                                                                    |           |                       |                                      |                        |                                      | ᅬᇇ      |              |
| Código      | Тіро                                                                    | Livro                                                                                                    | Registro  | Situação              | Pego                                 | Prevista               | Devolvido                            | Renova  | Valor Recibo |
| 1590419     | FINOM<br>PARACATU<br>(ALUNOS)                                           | Legislação brasileira sobre direitos intelectuais: direitos autorais,<br>programa de computador e propriedade industrial | 50680     | Emprestado            | 14-07-2021<br>17:04:45<br>Biblioteca | 24-07-2021<br>23:59:59 | -                                    | RENOVAR | -            |
| 1590351     | FINOM<br>PARACATU<br>(ALUNOS)                                           | Plano de benefícios da previdência social                                                                                | 15507     | Devolveu sem<br>multa | 13-07-2021<br>14:58:56<br>Biblioteca | 23-07-2021<br>23:59:59 | 13-07-2021<br>14:59:26<br>Biblioteca |         | - 😂          |
| 1590350     | FINOM<br>PARACATU<br>(ALUNOS)                                           | Plano de benefícios da previdência social                                                                                | 15507     | Devolveu sem<br>multa | 13-07-2021<br>14:56:33<br>Biblioteca | 23-07-2021<br>23:59:59 | 13-07-2021<br>14:57:04<br>Biblioteca |         | -            |
| 1590349     | FINOM<br>PARACATU                                                       | Legislação brasileira sobre direitos intelectuais: direitos autorais,<br>programa de computador e propriedade industrial | 50680     | Devolveu sem<br>multa | 13-07-2021<br>14:44:35               | 23-07-2021<br>23:59:59 | 13-07-2021<br>14:50:57               |         | · - 😂        |

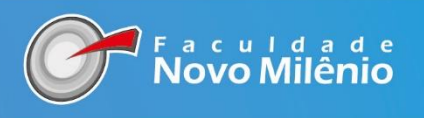

PARA RESERVAR UM LIVRO, TODOS OS EXEMPLARES DISPONÍVEIS NA BIBLIOTECA PRECISAM ESTAR EMPRESTAOS. NA PESQUISA DO TÍTULO, APARECERÁ UMA CAIXA DE MENSAGEM NA FRENTE DA OBRA COM O CAMPO "**RESERVAR**"

**D** · · · · ·

|                  | ESTADO DE DIREITO AGRO                     | Au                                    | or:                      |                  |                                       |
|------------------|--------------------------------------------|---------------------------------------|--------------------------|------------------|---------------------------------------|
| Registro:        | Procurar por: 🗹                            | Livros 🏹 Periodicos 🏹 Outr            | os                       |                  |                                       |
|                  | c                                          | rdenar: Título 🗸                      | DE 🖲 🛃 OU 🖓 🦹            |                  |                                       |
|                  |                                            | 9-CONSUL<br>Consulta limitada a 100 r | TAR<br>egistros seguidos |                  | Reservar Livro                        |
| LIVROS           |                                            |                                       |                          |                  | Clique aqui para reser<br>esse livro! |
| N° ABNT          | Título                                     | Biblioteca                            | Situação                 | Tipo Dat         |                                       |
|                  | Estado de direito agroambiental brasileito | Paracatu Finom                        | <b>₽</b> ₽0 <b>₽</b> ₽0  | Livro 2010<br>⊽1 |                                       |
|                  |                                            |                                       |                          |                  |                                       |
| 1 iten(s) encont | rado(s)                                    |                                       |                          |                  |                                       |

QUANDO REALIZAR A RESERVA IRÁ APARECER ESSA APRECER A MENSAGEM INFORMANDO QUE FOI ENVIADO PARA SEU EMAIL A SOLICITAÇÃO DA RESERVA. QUANDO O LIVRO FOR DEVOLVIDO SERÁ EMITIDO UMA MENSAGEM PARA RETIRAR O LIVRO NO PRAZO DE 24 HORAS

| Bibliote          | са                   | Reservar Livi                      | ro                                                             |                                  |            | 2     | ¢    |        | Fe       | echar |
|-------------------|----------------------|------------------------------------|----------------------------------------------------------------|----------------------------------|------------|-------|------|--------|----------|-------|
| Título:           | ESTADO DE DIR        | Foi enviado uma cópia d            | Reserva realizada co<br>Número: 87/<br>asse comprovante para o | om sucesso!<br>553<br>e-mail { ` | <u>-</u>   |       |      |        |          |       |
| Registro:         |                      | Procurar por: M Livros<br>Ordenar: | Título V DI                                                    | ≡●≩↓ ou○≩↓                       |            |       |      |        |          | _     |
|                   |                      | Ca                                 | 9-CONSULT/<br>onsulta limitada a 100 reg                       | AR<br>istros seguidos            |            |       |      |        |          |       |
| LIVROS<br>N° ABNT | Título               |                                    | Biblioteca                                                     | Situação                         |            | Tipo  | Data | Volume | Reservas |       |
| 10 🛞              | Estado de direito ag | roambiental brasileito             | Paracatu Finom                                                 | - <del>0</del> 0                 | <b></b> ⊽1 | Livro | 2010 |        |          |       |

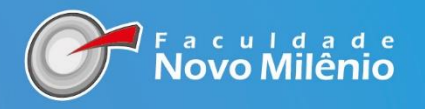

#### ALÉM DOS SERVIÇOS DE CONSULTA ONLINE, RENOVAÇÃO E RESERVA DE LIVROS, ESTÃO DISPONÍVEIS NO VIRTUAL AS BASES DE ACESSO ABERTO, BASTA ESCOLHER UMA E NAVEGAR

| Bib | olioteca          |                          | Fechar                         |
|-----|-------------------|--------------------------|--------------------------------|
|     | Q PESQUISAR       | ₽ GERAR OU MUDAR SENHA   | E MEUS EMPRÉSTIMOS             |
|     |                   | Bases de Consultas Nacio | onais                          |
|     | Research Research |                          |                                |
|     |                   | led                      |                                |
|     |                   |                          | biblioteca<br>virtual em saide |
|     |                   | Provi                    | sciple and states              |
|     |                   | Date"                    | Ativar o Windows               |

# **BIBLIOTECA NOVO MILÊNIO**

Av. Santa Leopoldina, 840 Praia de Itaparica, Vila Velha - ES, 29102-041 Telefone: (27) 3399-5555 Email:biblioteca@novomilenio.edu.br

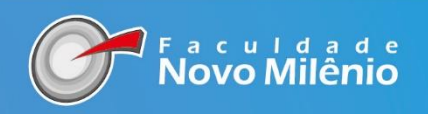